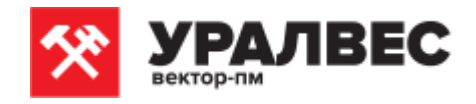

## Программное обеспечение СТАНДАРТ для КСК5

Руководство по эксплуатации

## 1 Подключение и подготовка прибора к работе

1. Перед подключением убедитесь, что компьютер и весоизмерительное оборудование надежно заземлены.

2. Весовой терминал КСК5 имеет интерфейс RS485 для подключения ПК, поэтому подключение выполняется через конвертер интерфейса RS485 в USB с подключением к USB-порту ПК.

3. **ВНИМАНИЕ!** В КСК5 используется опасное для жизни напряжение 220В, 50Гц, поэтому все электрические соединения при подключении тензодатчиков необходимо выполнять при полном отсоединении прибора от сети переменного тока.

4. Подключите КСК5 к конвертеру согласно документации на КСК5 и конвертер, попарно соедините клеммы «RS-» конвертера с «RS-» КСК5 и «RS+» конвертера с «RS+» КСК5. При необходимости к одному конвертеру последовательно могут быть подключены несколько приборов КСК5. Особенности и правила подключения нескольких устройств указаны в документации на конвертер.

5. Включите ПК. Подключите конвертер RS485-USB к USB-порту ПК. Согласно документации на конвертер установите соответствующие драйверы. После установки конвертера в системе появится виртуальный СОМ-порт.

6. Запустите установленную программу Uralves\_KCK5. В разделе меню «Настройки» выберите пункт «Настройки подключения».

| Настройкі      | 1 подклн | очения  |           |
|----------------|----------|---------|-----------|
| Частота опроса |          |         |           |
| Калибровка ——  |          |         |           |
| Оформле        | ние      |         | ]         |
| 2:             |          |         |           |
| 3:             |          |         |           |
| 4:             |          |         |           |
| 5:             |          |         |           |
|                |          | Приёми  | данных: 📕 |
| апись в ф      | айл:     | Выключе | ена       |

7. В появившемся окне выберите номер виртуального СОМ-порта, к которому подключен КСК5 и скорость передачи данных. По-умолчанию в приборе установлена скорость 115200, но в настройках прибора она может быть изменена пользователем.

| 🛠 Уралвес I         | (CK5 00                            |
|---------------------|------------------------------------|
| Настройки           | Выход                              |
| 1:                  |                                    |
| 2:                  |                                    |
| 3:                  | Настройки 🚳                        |
| 4:                  | Настройка СОМ-порта — Порт: СОМ3 - |
| 5:                  | Скорость: 115200 💽                 |
|                     | Отмена                             |
| Запись в<br>Принято | файл: Выключена<br>данных 0 Старт  |

8. В разделе меню «Настройки» выберите пункт «Калибровка».

| <алибровка<br>● 1   ● 2 | 3 4 9 5       |
|-------------------------|---------------|
| Данные АЦП:             | 0             |
| Вычисление:             | 0             |
| Точка 1                 | Точка 2       |
| АЦП >> 0                | АЦП >>> 20000 |
| Задано: 0               | Задано: 20000 |
| Применить               | Применить     |

8.1.Выберите адрес (номер) весового терминала, юстировка (калибровка) которого выполняется. КСК5 поставляется с адресом, установленным в значение 1.

8.2 Установите на датчик первое калибровочное значение (для весов - груз). Это может быть нулевая нагрузка.

8.3 Впишите в окно программы «Точка 1» значение нагрузки и нажмите на кнопку «Применить».

8.4 Установите на датчик второе калибровочное значение (груз). Это может быть эталонный груз.

8.5 Впишите в окно программы «Точка 2» значение второй нагрузки и нажмите на кнопку «Применить».

8.6 В окне программы, индицирующем текущее значение должно отобразиться измеренное значение, соответствующее калибровке.

8.7 Для завершения калибровки выйдите из программы.

Прибор и ПО готовы к работе.

## 2 Назначение, функции и настройки ПО

2.1 Программа позволяет принимать данные, передаваемые терминалом, подключенным к ПК через последовательный интерфейс RS485, обрабатывать эти данные, индицировать их на дисплее ПК, записывать их файл формата Microsoft Excel (\*.csv). В дальнейшем данные в записанном файле могут быть использованы для построения графиков и выполнения расчетов в программе Excel.

2.2 Программа поддерживает одновременную параллельную работу с приборами КСК5 в количестве до 5 штук. Для этого в окне программы предусмотрено 5 строк индикации. Работа с меньшим числом приборов также допускается.

2.3 В центральной части окна расположен индикатор приема данных. Если к ПО не подключен ни один терминал, то индикатор красный, а в окне вместо веса справа отображаются прочерки «---». При получении данных хотя бы от одного терминала индикатор становится зеленым и в окне веса справа отображается измеренный вес, соответствующий адресу терминала.

Ниже отображается индикатор записи данных в файл. При нажатии на кнопку «Старт» включается запись принимаемых данных в новый файл, также отображается количество принятых значений. По нажатию на кнопку «Стоп» запись останавливается. Повторное нажатие на кнопку «Старт» приведен к началу новой записи в новый файл. Файлы создаются автоматически в подкаталоге программы, имена файлов соответствуют времени начала записи в файл.

| 🛠 Уралвес           | KCK5 (S)                          |
|---------------------|-----------------------------------|
| Настройки           | Выход                             |
| 1:                  |                                   |
| 2:                  |                                   |
| 3:                  |                                   |
| 4:                  |                                   |
| 5:                  |                                   |
|                     | Приём данных 📕                    |
| Запись в<br>Принято | файл: Выключена<br>данных 0 Старт |

2.4. Программа позволяет выбрать частоту приема данных. Настройка частоты осуществляется в пункте «Период опроса» в разделе меню «Настройки».

| 🔀 Уралвес КС<br>Настройки I | к5.<br>Выход                      |   |
|-----------------------------|-----------------------------------|---|
| 1:                          |                                   | × |
| 3:<br>4:<br>5:              | Период<br>О,1 с<br>0,5 с<br>1,0 с |   |
|                             | Отмена                            |   |
| Запись в ф<br>Принято д     | райл: Выключена.<br>анных 0       |   |

## 3 Описание протокола связи с КСК5

3.1. Прибор имеет интерфейс для связи с компьютером RS485. Поддерживаемый протокол обмена – Modbus-RTU.

3.2. Чтение данных из КСК5 осуществляется при помощи функции 03h (read holding register) протокола Modbus. Запись данных настроек и калибровки осуществляется функцией 06h (preset single register).

| enneok n nushu tenne pernerpos triouous, goer jinisk b jerponerbe reere. |               |                                                                                                    |                                                                                 |  |  |
|--------------------------------------------------------------------------|---------------|----------------------------------------------------------------------------------------------------|---------------------------------------------------------------------------------|--|--|
| Адрес                                                                    | Доступ        | Назначение                                                                                                    | Диапазон<br>значений                                                            |  |  |
| 0000h                                                                    | чтение        | измеренное значение АЦП (16 разрядов) (*)                                                                                                    | -32768<br>+32767                                                                |  |  |
| 0001h                                                                    | чтение        | измеренное значение АЦП (младшие 2 разряда для получения 18-разрядного результата) (*)                                                        | -30+3                                                                           |  |  |
| 0002h                                                                    | чтение        | результат измерения в соответствии с калибровкой;<br>формат с фиксированной десятичной точкой;<br>позиция точки считывается из регистра 0003h | -32768<br>+32767                                                                |  |  |
| 0003h                                                                    | чтение        | позиция десятичной точки для значения, считанного из регистра 0002h                                                                           | 04                                                                              |  |  |
| 0004h                                                                    | чтение        | результат измерения в соответствии с калибровкой; формат с плавающей точкой; младшие 2 байта                                                  | число с<br>плавающей                                                            |  |  |
| 0005h                                                                    | чтение        | результат измерения в соответствии с калибровкой; формат с плавающей точкой; старшие 2 байта.                                                 | точкой<br>одинарной<br>точности<br>(4 байта)                                    |  |  |
| 0010h                                                                    | чтение/запись | Modbus-адрес устройства (**)                                                                                                    | 1-255                                                                           |  |  |
| 0011h                                                                    | чтение/запись | скорость передачи по порту RS485                                                                                                    | $\begin{array}{c} 0 - 9600 \\ 1 - 19200 \\ 2 - 57600 \\ 3 - 115200 \end{array}$ |  |  |
| 0020h                                                                    | чтение/запись | частота измерения АЦП                                                                                                    | 1-100Гц                                                                         |  |  |
| 0021h                                                                    | чтение/запись | усиление                                                                                                    | 0 –<br>нормальное<br>1 – удвоенное                                              |  |  |

Список и назначение регистров Modbus, доступных в устройстве КСК5.

(\*) В большинстве случаев достаточно 16-разрядного результата измерений. Для получения этого результата достаточно считать данные из регистра 0000h. В случае, когда требуется повысить разрешение до 18 разрядов, необходимо считать значения двух регистров: 0000h и 0001h. Результирующее значение получается следующим образом:

N = [0000h]\*4 + [0001h],

где N – результат, [0000h] и [0001h] – значения, считанные из соответствующих регистров.

(\*\*) КСК5 поставляется с адресом, установленным в значение 1. Адрес 0 является «широковещательным адресом» и может быть использован для восстановления адреса или доступа к устройству, установленный адрес которого неизвестен.

E-mail:mail@uralves.ru, http://www.uralves.ru